Korisničko uputstvo za rad u aplikaciji Hal e-Bank

## Sadržaj

| 1. Prijava r | na e-Bank aplikaciju                | .3 |
|--------------|-------------------------------------|----|
| 1.1. Prij    | ava preko SMS OTP                   | .3 |
| 1.2. Prij    | ava preko Mobilnog tokena           | .4 |
| 2. Početna   | strana                              | .5 |
| 3. Profil    |                                     | .6 |
| 4. Plaćanja  | 1                                   | .7 |
| 4.1. Nov     | <i>r</i> i nalog                    | .7 |
| 4.1.1.       | Priprema                            | .7 |
| 4.1.2.       | Kontrola podataka                   | .7 |
| 4.1.3.       | Slanje                              | .8 |
| 4.1.3        | 3.1. Potvrda plaćanja putem SMS OTP | .8 |
| 4.1.         | 3.2. Potvrda plaćanja putem m-OTP   | .9 |
| 4.2. Pos     | slani nalozi                        | 1  |
| 4.3. Uzo     | prci1                               | 1  |
| 4.4. Reg     | gistrovani primaoci1                | 1  |
| 5. Mjenjači  | nica1                               | 2  |
| 5.1. Kup     | povina/prodaja1                     | 2  |
| 5.2. Pos     | slani nalozi                        | 2  |
| 5.3. Kor     | nvertor valuta1                     | 2  |
| 5.4. Kur     | s stranih valuta1                   | 3  |
| 5.5. Isto    | rija kursne liste1                  | 3  |
| 6. Proizvoo  | Ji                                  | 4  |
| 6.1. Rač     | čuni1                               | 4  |
| 6.1.1.       | Detalji računa1                     | 4  |
| 6.1.2.       | Transakcije1                        | 5  |
| 6.1.3.       | Izvodi1                             | 5  |
| 6.2. Kar     | tice1                               | 6  |
| 6.2.1.       | Detalji1                            | 6  |
| 6.2.2.       | Transakcije1                        | 6  |
| 6.2.3.       | Izvodi1                             | 6  |
| 6.3. Šte     | dnja1                               | 7  |
| 6.3.1.       | Detalji1                            | 7  |
| 6.3.2.       | Transakcije1                        | 7  |
| 6.4. Kre     | diti1                               | 7  |
| 6.4.1.       | Detalji1                            | 7  |
| 6.4.2.       | Transakcije1                        | 7  |
| 7. Alati     |                                     | 8  |
| 7.1. Kor     | nunikacioni centar1                 | 8  |
| 7.1.1.       | Primljeno1                          | 8  |
| 7.1.2.       | Skice1                              | 8  |
| 7.1.3.       | Poslane poruke1                     | 8  |
| 7.1.4.       | Detalji poruke1                     | 8  |
| 7.2. Por     | noć1                                | 8  |

# 1. Prijava na e-Bank aplikaciju

Prilikom prijave na e-Bank aplikaciju pojavit će se ekran na kojem je moguće izvršiti prijavu korištenjem certifikata, SMS OTP ili mobilnog tokena.

| Dobro došli    | 🔊 NLB Banka                                                                                                    |
|----------------|----------------------------------------------------------------------------------------------------|
| Latinia NASTAN | NLB Klik<br>Paratish badanest<br>OFFALINE                                                                                                    |
| BH DG          | MARANA Za sigarea turilitarja anvita peterbina je da policijeta sijedać a sevena sigarnama preda:<br>• trotar ručana o poljetivost Volitarja britonikog invensi torina. Nitad in ne plitar u emariu.<br>• kolenita peterbina prava upotarima dolperm na banka.<br>• Unjek presjenite lapranetati antifikara na anneti za plipau. |

## 1.1. Prijava preko SMS OTP

Prijava se vrši na način da se nakon odabira opcije SMS OTP u predviđena polja unosu Korisničko ime i Lozinka. Klikom na PRIJAVA pojavit će se ekran za unos SMS OTP broja koji se šalje na broj mobitela koji je prilikom podnošenja zahtjeva za uslugu e-Bank registrovan u Banci. Nakon što se unese SMS OTP broj u predviđeno polje, potrebno je kliknuti na PRIJAVA čime je završen proces prijave na aplikaciju.

| D            | OD                | rod                       | osii                        |
|--------------|-------------------|---------------------------|-----------------------------|
| 6            |                   | 2                         |                             |
| LOZINK       | A                 | SMS OTP                   | MOBILNI<br>TOKEN            |
| Molimo unesi | te SMS (<br>regis | DTP broj ko<br>trovani br | oji je poslan na vaš<br>oj. |
|              | Unes              | iite SMS OT               | P                           |
|              | F                 | PRIJAVA                   |                             |

SMS OTP broj predstavlja kombinaciju brojeva i slova i potrebno ga je unositi u formi u kojoj je isporučen. Ukoliko je na kraju SMS OTP broja tačka (.) ona se prilikom prijave ne unosi.

## 1.2. Prijava preko Mobilnog tokena

Prijava se vrši na način da se putem m-Bank aplikacije generiše kod za prijavu koji se nakon odabira opcije Mobilni token unese Korisničko ime.

Prilikom ulaza u m-Bank aplikaciju pojavljuje se opcija OTP generator. Odabirom navedene opcije otvara se ekran na kojem se pojavljuju opcije Prijava i Potpis. Kliknuti na PRIJAVA nakon čega je potrebno unijeti PIN koji se koristi za pristup m-Bank. Sistem će generisati mOTP broj – jednokratnu lozinku koju je potrebno unijeti na e-Bank u polje "Unesite Vaš OTP broj".

Nakon što se na e-Bank aplikaciji unese Korisničko ime i odgovarajući OTP broj generisan iz mobilne aplikacije, potrebno je kliknuti na PRIJAVA čime je završen proces prijave na aplikaciju.

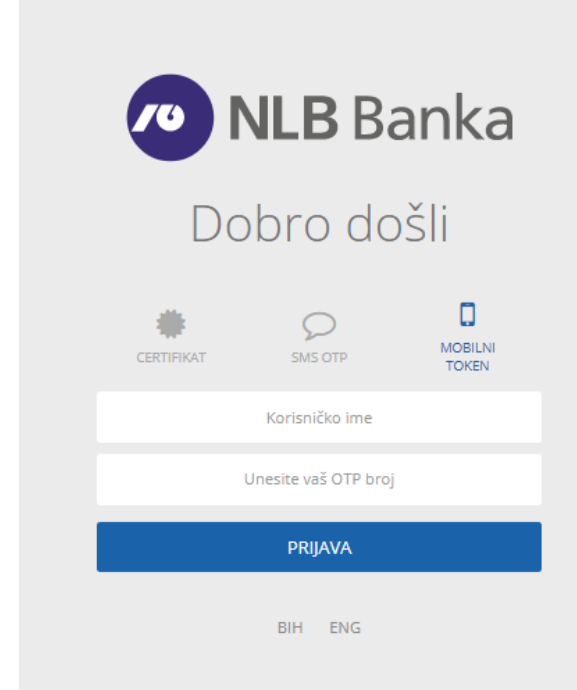

| ≡                     | ÷                                | ← Unesite P | IN |    |   | i⊘ ∛ . <b>//</b> 85% 🗎 11:29  |
|-----------------------|----------------------------------|-------------|----|----|---|-------------------------------|
| 🐢 NLB Banka           | 🔊 NLB Banka                      | 00          |    | 00 | ÷ |                               |
|                       | Odabir generatora PRIJAVA POTPIS |             |    |    |   | Jednokratna lozinka<br>107711 |
|                       |                                  | 1           |    | 3  |   |                               |
| KONTAKT OTP GENERATOR |                                  | 4           |    |    |   |                               |
| PRIJAVA               |                                  | 7           |    | 9  |   |                               |
|                       |                                  |             |    | ×  |   |                               |

# 2. Početna strana

Ova stranica prikazuje pregled ključnih finansijskih informacija dostupnih u e-Banci.

| Last login : 11.10.2019 09:22:45 | Last login : 11.10.2019 09:22:45        |                  |                                                                                                    | John Doe 🗸 🔮 |                | <b>4</b> |
|----------------------------------|-----------------------------------------|------------------|----------------------------------------------------------------------------------------------------|--------------|----------------|----------|
| NLB Banka                        |                                         | *                | PLAĆANJA                                                                                                 | MJENJAČNICA  | PROIZVODI      | ALATI    |
|                                  |                                         |                  |                                                                                                    |              |                |          |
| 3.500,00 BAM                     | POSLJEDNJE TRANSAKCIJE                  | prikaži sve      |                                                                                                    |              |                |          |
| MOJ RAČUN<br>John Doe            | 5.06.2015 1.235<br>SALARY               | 5,00 BAM         | , A                                                                                                    |              |                | 10       |
| 132000-1234567890                | • 530 ONLINE SHOP                       | 0,00 BAM         | - A                                                                                                    | Co.          |                | H.       |
| IKANSAKUJE DETAUT                | E 14.06.2015 - 33<br>MERCATOR GROCERIES | 3,00 BAM         |                                                                                                    |              | 100            | -        |
|                                  | 13.06.2015 200<br>CAR INSURANCE         | 0,00 BAM         | LIFE IS FULL OF UPS AND DOWNS<br>It has never been easier to track, manage or improve your finances with |              |                |          |
|                                  | GAP CLOTHING                            | 2,00 BAM LIFE IS |                                                                                                    |              |                | ith      |
| POSLANI NALOZI<br>KARTICE        | 10.06.2015 - 60<br>ATM CASH WITHDRAWAL  | 0,00 BAM         | solutions, tailored to                                                                                   | your needs.  |                |          |
|                                  |                                         |                  |                                                                                                    |              |                |          |
| 360" PREGLED PREGLED LISTE       |                                         |                  |                                                                                                    |              |                |          |
| RAČ                              | ÚNI I ŠTEDNJA 7.595,00 BAM              |                  |                                                                                                    | DUC          | GUJEM 4.300,00 | EUR      |
| + MOJ RAČUN                      | 4.595,00 BAM                            | + MOJ RAČUN      |                                                                                                    |              | 1.200,00       | BAM      |
| ŠTEDNJA                          | 0,00 BAM                                | + KARTICE        |                                                                                                    |              | 1.100,00       | BAM      |

Fizičkom licu koji koristi i usluge kao pravno lice omogućeno je pridruživanje usluga elektronskog bankarstva što znači da može vršiti elektronska plaćanja putem samo jedne aplikacije uz korištenje istih autenfikacijskih elemenata koji se koriste za prijavu kao fizičko lice.

Prilikom ulaska u aplikaciju, u slučaju kada su klijentu kroz administraciju pridruženi računi fizičkog i pravnog lica, postoji mogućnost izbora i prelaska sa jednog računa na drugi (račun fizičkog lica ili račun firme za koju je ovlašten) korištenjem postojeće prijave.

| Last login : 11.10.2019 09:22:45 | John Doe 🗸 🗸                                 | 🛃 🔒     |
|----------------------------------|----------------------------------------------|---------|
| NLB Banka                        | Halcom d.d.<br>Placanja mjenjacnica proizvoc | I ALATI |
|                                  |                                              |         |

**Modul glavnog računa** pokazuje stanje glavnog računa i vezu ka često korištenim funkcijama ovog računa (npr. Transakcije i Detalji).

**Prečice** (npr. Novi nalog, Uzorci, Poslani nalozi, Kartice) omogućavaju brz pristup često korištenim funkcijama u e-Banci.

**Posljednje transakcije** prikazuju provedene transakcije. Uplate na račun su pozitivne, isplate sa računa su negativne, a stornirani iznosi su označeni crvenom bojom. Regularne uplate na račun su označene zelenom bojom. Odbijene transakcije su prikazane na listi bez navedenih iznosa.

**Korisnički profil** je u okviru ikone Korisnika, a koristi se za pristup informacijama o profilu i akcijama (npr. promjena lozinke).

Promjena jezika se koristi za promijenu jezika e-Banke kroz korisnički profil ili na dnu stranice.

Uzorci prikazuju listu prethodno obrađenih naloga koji su sačuvani kao uzorci tokom procesa plaćanja.

# 3. Profil

Ova stranica pokazuje pregled korisničkih podataka.

| ame / Profile<br>PROFIL        | -                                      | - |
|--------------------------------|----------------------------------------|---|
| 🖨 PRINT 🔯 PROMJENI JEZIK       |                                        |   |
| KORISNIČKI PODACI              | JOHN DOE                               |   |
| Ime i Prezime<br>John Doe      | Ime i Prezime<br>John Doe              |   |
| Adresa<br>Street 12, Sarajevo  | Adresa<br>Street 12, Sarajevo          |   |
| Email<br>john.doe@example.com  | Email<br>john.doe@example.com          |   |
| User ID<br>4154 1168 9846 4516 | Telefon<br>(+387) 33 845 114           |   |
| Bank user ID<br>89084          | Mobilni telefon<br>(+387) xx 452 12 14 |   |
|                                | Bank client ID<br>12654874             |   |
|                                | Client ID<br>58745621                  |   |

# 4. Plaćanja

## 4.1.Novi nalog

#### 4.1.1. Priprema

Na stranici je prikazan nalog, a prilikom plaćanja je moguće:

- 1. Izabrati vrstu plaćanja
  - a. Standardni nalog (koristi se prilikom plaćanja ili prenosa na račune drugih Korisnika)
- b. Interni prenos (koristi se za prenos sredstava na druge partije/račune koje Korisnik ima u Banci)
- 2. Izvršiti plaćanje korištenjem prethodno sačuvanog uzorka. Može se koristiti jedan od pratećih alata za automatsko popunjavanje forme sa **već sačuvanim podacima**: odabirom podataka o primaocu

sa funkcijom **automatskog dopunjavanja**, odabirom uzorka iz liste, dupliranjem poslanog naloga. Ukoliko se prvi put vrši prenos/plaćanje na račun primaoca koji ranije nije registrovan niti sačuvan kao uzorak, prenos/plaćanje se vrši na način da se prvo kao vrsta plaćanja odabere Standardni nalog. Nakon toga je potrebno popuniti sva predviđena polja naloga (broj računa primaoca, ime i prezime, adresa i grad, iznos i svrha plaćanja) i kliknuti na NASTAVI.

| and the product of the second second s |       |             |                 |                |          |           | _            |
|----------------------------------------------------------------------------------------------------|-------|-------------|-----------------|----------------|----------|-----------|--------------|
| NLB Banka                                                                                                    |       |             | *               | PLAČANJA MJEI  | NJAČNICA | PROIZVODI | ALATI        |
|                                                                                                    |       |             | NOVI NALOG      | POSLANI NALOZI | UZORCI   | REGISTROV | NNI PRIMAOCI |
| Počerna stranica / PLAČANJA / Standardni nalog<br>NOVI NALOG                                                                                                    | 100   |             | 1.36            | 100            |          |           |              |
| PRIPREMA                                                                                                    | СО КО | NTROLA PODA | атака           | 2)             | POSL     | AN        | 3            |
| IZABERI VRSTU PLAČANJA                                                                                                    |       | IL)         | PLATI IZ UZORKA |                |          |           |              |
| Standardni nalog                                                                                                    |       | -           | daberi uzorak   |                |          |           | ٠            |
| PRENOS SA                                                                                                    |       |             |                 |                |          |           |              |
| ROK PIŽMOHT (BAM)<br>132270-0205011848                                                                                                    |       |             |                 |                |          |           |              |
| SVE INFORMACIJE O NALOGODAVCU 🛛 🗸                                                                                                    |       |             |                 |                |          |           |              |
| PRENOS NA                                                                                                    |       |             |                 |                |          |           |              |
| RAČUN PRIMAOCA                                                                                                    |       |             |                 |                |          |           |              |
|                                                                                                    |       |             |                 |                |          |           |              |

#### 4.1.2. Kontrola podataka

Na ovoj stranici je prikazan nalog sa svim podacima koji se **ne mogu uređivati**. Podaci se i dalje mogu promijeniti klikom na IZMIJENI čime se vraća na prethodni korak (Priprema naloga) Ukoliko su podaci ispravni - kliknuti na PLATI.

| ROK PIŽMOHT (BAM)<br>132270-0205011848 | ~ |
|----------------------------------------|---|
| SVE INFORMACIJE O NALOGODAVCU. 💙       |   |
| PRENOS NA                              |   |
| RACUN PRIMAOCA                         |   |
| 1610000056440161                       |   |
| NAZIV PRIMAOCA                         |   |
| Sarajevo Stan                          |   |
| ADRESA PRIMAOCA                        |   |
| Dolina 8                               |   |
| GRAD PRIMADICA                         |   |

#### 4.1.3. Slanje

Korisnik dobiva potvrdu o uspješno **poslanom** (offline) ili **izvršenom** (u stvarnom vremenu) nalogu. Ukoliko se prvi put radi prenos/plaćanje na račun primaoca koji nije registrovan, Korisnik će putem SMSa dobiti SMS OTP broj koji je potrebno unijeti u predviđeno polje i kliknuti na POŠALJI ili će generisati OTP putem mobilnog tokena iz m-Bank aplikacije.

#### 4.1.3.1. Potvrda plaćanja putem SMS OTP

Na ekranu će se pojaviti poruka da je potrebno potvrditi nalog putem SMS OTP koda koji je došao u vidu SMS poruke.

|                                                                                                    | X                                                                                                    |
|----------------------------------------------------------------------------------------------------|----------------------------------------------------------------------------------------------------|
|                                                                                                    |                                                                                                    |
| Poresió períod od                                                                                                    |                                                                                                    |
| 01.06.2020                                                                                                    | Na Vas registrovani broj teletona posana je SMS poruka sa kodom i<br>zneskom 1,00 BAM. Za potvrdu čuvanja ovog registrovanog primacca, unesite kod<br>za nastavak. |
| Opštinski                                                                                                    | SMS OTP lozinka                                                                                                    |
| Budletska organizacija                                                                                                    |                                                                                                    |
|                                                                                                    | OPOZOVI POŠALJI                                                                                                    |
| Referenca                                                                                                    |                                                                                                    |
|                                                                                                    |                                                                                                    |
|                                                                                                    | IZMIENI PLATI                                                                                                    |
|                                                                                                    |                                                                                                    |
| on unosa koda dobit o                                                                                                    | će se informacija da je isti poslan na obradu čime je proces plaćanja završi                                                                                       |
| NLB Banka                                                                                                    | Plaćanja Mjenjačnica proizvodi alati                                                                                                    |
| NLB Banka                                                                                                    | PLAČANJA MJENJAČNICA PROIZVODI ALATI      NOVI NALOG POSLAVI NALOZI UZDRCI REBISTROVANI PRIMADCI                                                                   |
| NLB Banka NALOG JE PC                                                                                                    | PLAČANJA MJENJAČNICA PROIZVODI ALATI      NOVI NALOG POSLAVI NALOZI UZORCI REGISTROVANI PRIMADCI  DSLAN U BANKU NA OBRADU                                          |
| <ul> <li>NLB Banka</li> <li>NALOG JE PC</li> </ul>                                                                                                    | PROJZVODI ALATI     NOVI NALOG     SAČUVAJ KAO UZORAK NOVI NALOG                                                                                                   |
| NLB Banka NALOG JE PC SISTEMSKI PODACI                                                                                                    | PROIZVODI ALATI     NOVI NALOG     POSLANI MALOZI UZORCI RESISTROVANI PRIMAOCI  OSLAN U BANKU NA OBRADU  SAĈUVAJ KAO UZORAK NOVI NALOG                             |
| NLB Banka NALOG JE PC SISTEMSKI PODACI PRENOS SA                                                                                                    | PLAČANJA MJENJAČNICA PROIZVODI ALATI      NOVI NALOG POSLANI NALOZI UZORCI REGISTROVANI PRIMAOCI      SAČUVAJ KAO UZORAK NOVI NALOG                                |
| NLB Banka NALOG JE PC SISTEMSKI PODACI PRENOS SA BAČUN NALDGODAVCA                                                                                                    | PLAĆANJA MJENJAČNICA PROIZVODI ALATI      NOVI NALOG      SAČUVAJ KAO UZORAK NOVI NALOG                                                                            |
| NLB Banka NALOG JE PC SISTEMSKI PODACI PRENOS SA RAČUN NALOGODAVCA ROK PIŽMOHT (BAM) ISZZ70-0205011846                                                                                   | PLAČANJA MJENJAČNICA PROIZVODI ALATI NOVI NALOG POSLANI NALOZI UZORCI REGISTROVANI PRIMACCI  OSLAN U BANKU NA OBRADU  SAČUVAJ KAO UZORAK NOVI NALOG                |
| NLB Banka NALOG JE PC SISTEMSKI PODACI PRENOS SA RAČUN NALOGODAVCA ROK PIŽMOHT (BAM) 132270-0205011848 SVE INFORMACIJE O NALOGO                                                          |                                                                                                    |
| NLB Banka NALOG JE PC SISTEMSKI PODACI PRENOS SA RAČUN NALOGODAVCA RAČUN NALOGODAVCA RAČUN NALOGODAVCA SVE INFORMACIJE O NALOGO PRENOS NA                                                | PLAČANJA MJENJAČNICA PROIZVODI ALATI NOVI NALOG POSLAN U BANKU NA OBRADU  SAČUVAJ KAO UZORAK NOVI NALOG                                                            |
| NLB Banka NALOG JE PC SISTEMSKI PODACI PRENOS SA RAČUN NALOGODAVCA ROK PIŽMOHT (BAM)<br>132270-0205011848 SVE INFORMACIJE O NALOGO PRENOS NA RAČUN PRIMAOCA                              |                                                                                                    |
| NLB Banka NALOG JE PC SISTEMSKI PODACI PRENOS SA RAČUN NALOGODAVCA ROK PIŽMOHT (BAM) 152270-0205011845 SVE INFORMACIJE O NALOGO PRENOS NA RAČUN PRIMAGCA 1610000066440161                | PLAĆANJA MJENJAČNICA PROIZVODI ALATI      NOVI MALOG     POSLAMI MALOZI UZORCI RESISTROVANI PRIMAOCI                                                               |
| NLB Banka NALOG JE PC SISTEMSKI PODACI PRENOS SA RAČUN NALOGODAVCA ROK PIŽMOHT (BAM) 132270-0205011848 SVE INFORMACIJE O NALOGO PRENOS NA RAČUN PRIMAOCA 1610000066440161 NAZIV PRIMAOCA | PLAČANJA MJENJAČNICA PROIZVODI ALATI<br>NOVI NALOG POSLAMI NALOZI UZORCI REGISTROVANI PRIMACICI<br>OSLAN U BANKU NA OBRADU<br>SAČUVAJ KAO UZORAK NOVI NALOG        |

Ukoliko je plaćanje/prenos izvršen primaocu na čiji račun će se ponovo uplaćivati/prenositi sredstava, preporuka je da se taj primalac sačuva kao uzorak klikom na SAČUVAJ KAO UZORAK kako se sljedeći put prilikom plaćanja ne bi trebala raditi dodatna autentikacija putem SMS poruke. Na masku koja se pojavi je potrebno unijeti naziv primaoca, a klikom na SAČUVAJ pojavit će se opcija kojom će se Korisnik moći registrovati nakon unosa SMS OTP broja koji će biti poslan putem SMS-a.

Nakon što se primalac registruje i sačuva kao uzorak, sva naredna plaćanja/prenosi na registrovani račun će se moći izvršiti bez dodatnih unosa SMS OTP broja ili OTP broja preko m-Bank aplikacije, a plaćanja/prenosi će se vršiti preko opcije dupliciranja ranije poslanih naloga ili PLATI IZ UZORKA odabirom primaoca iz liste uzoraka.

| Posijednja prijava: 26.06.2020 15.08:27                         | 5457                        | TENC •                           | 4     |  |
|-----------------------------------------------------------------|-----------------------------|----------------------------------|-------|--|
| 🕐 NLB Banka                                                     | NLB Banka SAČUVAJ UZORAK    | AJENJAČNICA PROIZVODI V          | ALATI |  |
|                                                                 | Molimo navedite ime uzorka. | UZORCI REBETTIOVANI PRIMADCI     |       |  |
| Poderma obranca / Placanja / Pindani radita) / Br<br>NOVI NALOG |                             |                                  |       |  |
|                                                                 | OPOZOVI SAČUVAJ             | PRIPREMA 7. POTPIŠI <b>3. PO</b> | SLAN  |  |
| A STAMPA                                                        | SACIA                       | AJ KAO UZORAK                    |       |  |
| ✓ NÁLOG JE POSLAN                                               |                             |                                  |       |  |
| SISTEMSKI PODACI                                                |                             |                                  |       |  |

Pojavljuje se slijedeći ekran, nakon kojeg će biti potrebno unijeti SMS OTP kao potvrdu da se želi uzorak sačuvati i time je proces registrovanja uzorka završen.

| Posljednja prijase: 25.05.2020 15.06:27                  |                                                                                                    |                                                               |
|----------------------------------------------------------|----------------------------------------------------------------------------------------------------|---------------------------------------------------------------|
| NLB Banka Proteina strainica // Pladanga / Postani natra | DA LI ŽELITE SAČUVATI REGISTROVANOG<br>PRIMAOCA?<br>NAPOMENA: Plaćanja ka autorizovanim primaocima ne zahtjevaju dodatnu<br>autorizaciju. | IJENJAČNICA. PROIZVODI ALATI<br>Vizorio regističivno primadci |
| NOVI NALOG                                               | OPOZOW SACUNAJ                                                                                                    | TERERENA 2 POTES 3. POSLAN                                    |
| 🖨 ŠTAMPAJ                                                |                                                                                                    | SACUVALKAO UZORAK NOVENALOG                                   |
| ✓ NALOG JE POS                                           | LAN U BANKU NA OBRADU                                                                                                    |                                                               |
| SISTEMSKI PODACI                                         |                                                                                                    |                                                               |
| PLATI SA                                                 |                                                                                                    |                                                               |
| Bañan nelorodaxce                                        |                                                                                                    |                                                               |

#### 4.1.3.2. Potvrda plaćanja putem m-OTP

Ukoliko se prijava na e-Bank izvrši preko opcije Mobilni token (objašnjeno pod tačkom 1.2.) prilikom kreiranja naloga za plaćanje na ekranu će se pojaviti poruka da je potrebno potvrditi nalog putem m-OTP koda koji se generiše kroz opciju OTP tokena sa mobilnog uređaja.

| 🔊 NLB Banka          | 🛪 PLACANJA                                                                                                    | MENJAČNICA PROIZVODI ALATI    | ^ |
|----------------------|----------------------------------------------------------------------------------------------------|-------------------------------|---|
| Poreski period od    | POTREBNA JE AUTORIZACIJA                                                                                                    | LIZERICE RECERTICIONE HIMMORY |   |
| Opštinsk<br>Opštinsk | UPUTE<br>1. Otvorite mobilnu aplikaciju Hal M-Bank<br>2. Izaberite OTP generator<br>3. Izaberite Potpik<br>4. Unesite Izazov koji generisan na ovom ekranu i kliknite Generisanje<br>5. Generisanu lozinku sa mobilne aplikacije upište u polje Jednokratna lozinka |                               | O |
| Referencia           | IZAZOV<br>702221<br>jednokratna lozinka                                                                                                    |                               |   |
|                      | OPOZOVI POSALJ                                                                                                    | IMIENI (PLATI)                |   |

Prilikom ulaza u m-Bank aplikaciju pojavljuje se opcija OTP generator. Odabirom navedene opcije otvara se ekran na kojem se pojavljuju opcije Prijava i Potpis. Kliknuti na POTPIS i u predviđeno polje unijeti broj IZAZOVA iz e-Bank aplikacije. Kliknuti na SLJEDEĆI nakon čega je potrebno unijeti PIN koji se koristi za pristup m-Bank. Sistem će generisati jednokratnu lozinku koju je potrebno unijeti na e-Bank u polje "JEDNOKRATNA LOZINKA".

| =                     | ÷                 | OTP za potpis |   | OTP za prijavu        | > | COTP za potpis      |
|-----------------------|-------------------|---------------|---|-----------------------|---|---------------------|
| NLB Banka             | 🔊 NLB Banka       | Izazov        |   |                       |   | Jednokratna lozinka |
|                       |                   |               |   |                       |   | 412643              |
|                       | Odabir generatora |               |   |                       |   | 575                 |
|                       | POTPIS            |               |   | Prija∨a<br>Uneste PIN |   |                     |
|                       |                   |               | 3 | 2                     | r |                     |
| KONTAKT OTP GENERATOR |                   |               | 9 |                       | 4 |                     |
| PRIJAVA               |                   |               | е |                       | 7 | GENERIŠITE NOV      |
|                       |                   | NASTAVI       | Ð |                       |   | NAZAD               |

Nalog je takođe moguće sačuvati kako sljedeći put prilikom plaćanja ne bi trebala raditi dodatna autentikacija ponovo putem m-OTP. Za potvrdu uzorka je potrebno odabrati opciju sačuvaj kao uzorak nakon čega se pojavljuje ekran Sačuvaj uzorak u koji možete navesti ime uzorka kako želite da bude sačuvan.

| Postjealisja prijavar 26.06.2020 15.08.27         |                             | SAN X YEVIC                                                                                                    | · A       |
|---------------------------------------------------|-----------------------------|----------------------------------------------------------------------------------------------------|-----------|
| NLB Banka                                         | SAČUVAJ UZORAK              |                                                                                                    | ALATI     |
|                                                   | Molimo navedite ime uzorka. | GIZORICI REGISTROVANI I                                                                                                    |           |
| Podetna stranica / Pladanja / Postant nakozi / Do |                             | A REAL PROPERTY OF A REAL PROPERTY OF A READ PROPERTY OF A REAL PROPERTY OF A REAL PROPERTY OF A REAL PROPERTY OF A REAL PROPERTY OF A REAL PROPERTY OF A REAL PROPERTY OF A REAL PROPERTY OF A REAL PROPERTY OF A REAL PROPERTY OF A REAL PROPERTY OF A REAL PROPERTY OF A REAL PROPER |           |
| NOVI NALOG                                        |                             |                                                                                                    |           |
|                                                   | OPOZOVI S                   | AČUVAJ                                                                                                    |           |
|                                                   |                             | PRIPHERAA 2. PETIPISI (                                                                                                    | 3. POSLAN |
| 🖶 STAMPAJ                                         |                             | SAČUVAJ KAO UZORAK NOVI                                                                                                    | NALOG     |
| NALOG IE POSLAN                                   |                             |                                                                                                    |           |
|                                                   |                             |                                                                                                    |           |
|                                                   |                             |                                                                                                    |           |
| SISTEMSKI PODACI                                  |                             |                                                                                                    |           |
|                                                   |                             |                                                                                                    |           |
| PLATI SA                                          |                             |                                                                                                    |           |
| Rafue extendence                                  |                             |                                                                                                    |           |

Pojavljuje se slijedeći ekran, nakon kojeg će biti potrebno unijeti m-OTP kao potvrdu da se želi uzorak sačuvati i time je proces registrovanja uzorka završen.

|                    |                                                                      | SAN X TEVIC -                                                                                                    |
|--------------------|----------------------------------------------------------------------|----------------------------------------------------------------------------------------------------|
| 🕗 NLB Banka        | DA LI ŽELITE SAČUVATI REGISTROVANOG<br>PRIMAOCA?                     | NERVAČNICA PROVZVODI ALATI                                                                                                    |
|                    | NAPOMENA: Plaćanja ka autorizovanim primaocima ne zahtjevaju dodatnu | UZDACI PEUSTICIVAN PINAADO                                                                                                    |
|                    | D, autorizaciju,                                                     | and the second second se |
| NOVI NALOG         | ΟΡΟΖΟΥΙ                                                              |                                                                                                    |
|                    | 122/04/2005/4                                                        | Transation - Postan                                                                                                    |
| Re account         |                                                                      |                                                                                                    |
| 6 STAMPAJ          |                                                                      | SAČUVAJ KAO UZORAK NOVI NALOG                                                                                                    |
|                    |                                                                      |                                                                                                    |
|                    |                                                                      |                                                                                                    |
| SISTEMSKI PODACI   |                                                                      |                                                                                                    |
|                    |                                                                      |                                                                                                    |
| PLATI SA           |                                                                      |                                                                                                    |
| Rafuri naloendavra |                                                                      |                                                                                                    |

## 4.2. Poslani nalozi

Ova stranica prikazuje listu poslanih naloga (zadnjih šest naloga su prikazani na početnoj stranici). Lista naloga je za označeni račun nalogodavca u padajućem meniju računa. Prvi na listi je glavni račun i automatski je izabran. Promjena odabira je ispravna za trenutnu sesiju i za sve liste naloga. Preko opcije Akcija, željeni nalog se može sačuvati kao uzorak.

| 🛓 EXPORT |   |                   |             |                     |          |          |                  | Total records:    | 4 <b>Y</b> FILTER |
|----------|---|-------------------|-------------|---------------------|----------|----------|------------------|-------------------|-------------------|
| Akcije   |   | Datum izvršenja 🌲 | Primaoc 🗢   | Račun primaoca ≑    | Iznos ≑  | Valuta 🗢 | Detalji naloga 🌩 | Vrijeme slanja \$ | Status ≑          |
| AKCIJE   | > | 05.01.2015        | Grom d.o.o. | 1290 0794 0102 8433 | 300,00   | BAM      | New tablets      | 05.01.2016 12:23  | Izvršen           |
| AKCIJE   | > | 04.01.2016        | Flora       | 1290 0794 0102 8433 | 5.000,00 | BAM      | Service          | 05.01.2016 12:23  | U obradi          |
| AKCIJE   | > | 01.01.2016        | Akrapovič   | 1290 0794 0102 8494 | 450,00   | BAM      | New tyres        | 05.01.2016 12:23  | Poslan            |
| AKCIJE   | > | 01.01.2016        | Microsoft   | 1290 0794 0102 8314 | 35,00    | BAM      | Windows upgrade  | 05.01.2016 12:23  | Poslan            |
| AKCIJE   | > | 01.01.2016        | Akrapovič   | 1290 0794 0102 8494 | 450,00   | BAM      | New tyres        | 05.01.2016 12:23  | Poslan            |
| AKCIJE   | > | 01.01.2016        | Microsoft   | 1290 0794 0102 8314 | 35,00    | BAM      | Windows upgrade  | 05.01.2016 12:23  | Poslan            |

Neobrađeni interni nalozi su u statusu **Na čekanju** i u ovoj fazi isti se mogu opozvati na način da se o okviru transakcije koja se želi opozvati klikne na opciju **Opozovi** nakon čega će se pojaviti ekran sa porukom **Da li ste sigurni da želite opozvati odabrani nalog?** Odabirom opcije **NE** nalog će čekati obradu u Banci, dok će se odabirom opcije **DA** u polju

status pojaviti poruka Ručno opozvan.

Primjer: Interni prenos sredstava sa tekućeg računa na kreditnu karticu

| STAN | DARDNA PLACAN | INTERNA PLACA     | CREAR .        |            |         |              |     |                                            |   |
|------|---------------|-------------------|----------------|------------|---------|--------------|-----|--------------------------------------------|---|
|      |               |                   |                | Danas      | Sedmica | Mjesec Izabe | n K | 24.02.2017 - 24.05.2017<br>oxfore policies | > |
| • 5  | ampaj 🕹 6     | VOZPREUZIMANJE    |                |            |         |              |     |                                            |   |
|      | Akcije        | Datum izvršenja 🔹 | Račun platioca | Plaćeno na |         |              |     | Iznos e Status                             |   |
|      | Akcije >      | 24.05.2017        |                | 0          | 5       |              |     | 20,00 BAM Na Gekargu                       |   |
|      | Otvori        |                   |                |            |         |              |     | 400 00 BANK Incident                       |   |
|      | Dupliraj      |                   |                |            | ~       |              |     |                                            |   |
|      | Opozovi       |                   |                |            |         |              |     |                                            |   |

## 4.3. Uzorci

Ova stranica prikazuje listu sačuvanih uzoraka. Uzorci dozvoljavaju plaćanje bez ponovnog popunjavanja istih ili sličnih podataka. Uzorak može biti sačuvan kroz korak 3 u procesu plaćanja ili preko opcije Akcije u okviru poslanih naloga.

Plati iz uzorka - Otvaranje naloga u koraku 1 sa prethodno popunjenim podacima iz uzorka.

Izmijeni - Otvaranje detalja uzorka u formi za uređivanje.

Detaljan postupak snimanja uzorka je opisan u poglavlju plaćanja naloga.

### 4.4. Registrovani primaoci

Web e-Bank aplikacija nudi mogućnost registracije primaoca da bi klijentima koji to žele olakšali plaćanja na račune koji su sami registrovali. Ova stranica prikazuje listu primaoca. Ako se klijent odluči da registruje svog primaoca za to mora koristiti SMS OTP dodatnu autorizaciju u postupku registracije ili m-OTP. Poslije takve registracije plaćanja može vršiti tom registrovanom primaocu bez dodatne autorizacije.

Samo onaj primaoc kojeg ste Vi definisali može biti **izbrisan** ili mu možete **mijenjati** podatke. Možete i unaprijed dodati primaoca i po potrebi ga odobriti ili sačuvati tokom procesa plaćanja.

| Provide Statistic & PLACANIA | · Hagintresents performent |
|------------------------------|----------------------------|
| REGISTROVAN                  | II PRIMAOCI                |

| Ability | Princips petronences                     | distriction . In    | Grant -            | The forces and tradeworks and   | Window w                                                                                                    | 55.044.05 m       |  |
|---------|------------------------------------------|---------------------|--------------------|---------------------------------|----------------------------------------------------------------------------------------------------|-------------------|--|
|         | America SmallC                           | ana .               |                    | 134100-02050033992              | Ishotumu                                                                                                    | Potentier         |  |
|         | BHT TELESCOM                             | TURLA               | TLACLA             | 132100-0811632925               | Chistophysic                                                                                                    | Pointers          |  |
|         | INTELEDIDAR PAGES                        | TERRICA             | Y1.523.A           | 0.5273.040-00.533.060200222     | Chief and the second                                                                                                    | Permystern        |  |
|         | a family take                            |                     | 1.2                | 132100-0205004078               | Colestination                                                                                                    | Perforentiants.   |  |
|         | The RETRICTION CONTRACTOR AMALINE TO THE | TURNA               | 73.22L-0           | 161035-0001300542               | catotunitur                                                                                                    | Poissoten         |  |
|         | NUR TURZANDERA BANKA                     | NI. 111A 34         | TANK               | 132100-0012030219               | Catolinatiev                                                                                                    | Potwitten         |  |
|         | manuprove tidare                         | Riccaldress and     | those organization | 1611000-00066-840161            | CabinSteadory                                                                                                    | Product Shares    |  |
|         | SIMPORE LAND                             | Wwitzenfelson, Will | LipoRetparena      | 555000-5487777734               | Calorbanicol                                                                                                    | Processor scheres |  |
|         | TELEBOMI TUZLA                           | TURES               | WARDEN M           | 132100-0209187605               | mitorteatore                                                                                                    | Producestieres    |  |
|         | TUZLANSIN KANTON                         | TURLA               | There a            | +34100-0256000080               | matchistori                                                                                                    | Partnerstern      |  |
|         | ZAVIDD DDRAY CISCURADAS TY               | THEFT               | THEFT              | 1.0.2 1.000 (0.2 4.3400 (0.04.0 | (The state of the state of the | Printer Street    |  |

# 5. Mjenjačnica

## 5.1. Kupovina/prodaja

Preko ove stranice se može vršiti interna kupovina ili prodaja valuta.

**Kupovina valuta** - se vrši odabirom opcije **Kupovina** u polju **Izaberi vrstu plaćanja** pri čemu se polje **Račun nalogodavca** automatski popunjava brojem tekućeg računa sa kojeg se može vršiti prenos sredstava, dok se u polju **Račun primaoca** treba odabrati partija štednje na koju se žele prebaciti sredstva sa tekućeg računa.

Prodaja valuta - se vrši odabirom opcije Prodaja u polju Izaberi vrstu plaćanja pri čemu u polju Račun nalogodavca treba odabrati partija sa koje se žele prebaciti sredstva, dok se u polju Račun primaoca treba odabrati tekući račun ili partija štednje na koju se žele prebaciti sredstva.

| NLB Banka                                                 |     |               | -44 | PLAĆANJA       | MJENJAČNICA   | PROIZVODI    | ALATI       |
|-----------------------------------------------------------|-----|---------------|-----|----------------|---------------|--------------|-------------|
|                                                           | KUF | OVINA/PRODAJA | 1   | POSLANI NALOZI | KONVERTOR VAL | JTA KURS STR | ANIH VALUTA |
| Početna stranica / Mjenjačnica / Kupovir<br>NOVI NALOG    | na  |               |     | No.            |               |              |             |
| PRIPREMA                                                  | 1   | KONTROL       |     | dataka         | 2)            | POSLAN       | 3           |
|                                                           |     |               |     |                |               |              | e           |
| IZABERI VRSTU PLAČANJA                                    |     |               |     |                |               |              |             |
| IZABERI VRSTU PLAČANJA<br>Kupovina                        |     |               |     |                |               |              |             |
| IZABERI VRSTU PLAČANJA<br>kupovina<br>kupovina<br>Prodaja |     |               |     |                |               |              | _           |

### 5.2. Poslani nalozi

Odabirom opcije **Poslani nalozi** dobit će se uvid u listu poslanih naloga.

Neobrađeni nalozi su u statusu **Na čekanju** i u ovoj fazi isti se mogu opozvati na način da se o okviru transakcije koja se želi opozvati klikne na opciju **Opozovi** nakon čega će se pojaviti ekran sa porukom **Da li ste sigurni da želite opozvati odabrani nalog?** Odabirom opcije **NE** nalog će čekati obradu u Banci, dok će se odabirom opcije **DA** u polju status pojaviti poruka Ručno opozvan.

| ~                      | NLB Bank | ka               |                 | *              | PLAČANJA                                                                                                    | MJENJAČNICA                                                                                                    | PROIZVODI           | ALATI     |
|------------------------|----------|------------------|-----------------|----------------|----------------------------------------------------------------------------------------------------|----------------------------------------------------------------------------------------------------|---------------------|-----------|
|                        |          |                  | KUPOVINAS       | ALADORY        | POSLANI NALOZI                                                                                                    | KONVERTOR VALUTA                                                                                                    | KURS STRAP          | IN VALUTA |
| PC                     | SLANI    | NALOZI           | uri             | -              | STREET, STREET, STREET | Contraction of the local division of the local division of the loc |                     |           |
|                        |          |                  |                 |                |                                                                                                    |                                                                                                    |                     |           |
|                        |          |                  |                 | Danas          | Sedmica Minser                                                                                                    | trabert < 2                                                                                                    | 2 04 2017 - 22 05 3 | 2017      |
|                        |          |                  |                 |                | 101-112 02110                                                                                                    |                                                                                                    | Enclose structures  |           |
| <ul> <li>§1</li> </ul> | TAMPAJ d | S RVOZPREUZMANJE |                 |                |                                                                                                    | + RUPOVIN                                                                                                    | A/PRODAJA           | FILTER    |
|                        | Akzije   | Datum valute     | tznos na teret. | tznos u korist | Radun platioca                                                                                                    | Raturi primaoci                                                                                                    | a Status            |           |
|                        | Akcije > | 22.05.2017       | 195,58 BAM      | 100,00 EUR     |                                                                                                    |                                                                                                    | Rudno               | oppayan   |
|                        | Akcije > | 22.05.2017       | 10,00 EUR       | 19,52 BAM      | -                                                                                                    |                                                                                                    | Na ček              | uangu     |
|                        |          |                  |                 |                |                                                                                                    |                                                                                                    |                     |           |
|                        | Otvori   |                  |                 |                |                                                                                                    |                                                                                                    |                     |           |

## 5.3. Konvertor valuta

Odabirom opcije Konvertor valuta se može provjeriti stanje prilikom kupovine ili prodaje određenih valuta, s tim da se ove informacije mogu koristiti samo u informativne svrhe jer u konvertovane iznose nisu uključene provizije.

| KONVERTOR VALU                                                          | TA          |        |                        |                                 |                    |  |
|-------------------------------------------------------------------------|-------------|--------|------------------------|---------------------------------|--------------------|--|
| Konvertujte ili provjerite istoriju<br>su kupovni kurs i prodajni kurs. | ı vrijednos | ti val | ute tako što ćete popu | initi obrazac ispod. Za sve kor | overzije korišteni |  |
| Imam                                                                    |             |        |                        | Dobijam                         |                    |  |
| Unesi iznos                                                             | BAM         | *      | =                      | Konvertovani iznos              | AUD -              |  |
| Na dan                                                                  |             |        |                        |                                 |                    |  |
| 01.01.2021                                                              |             |        |                        |                                 |                    |  |

## 5.4. Kurs stranih valuta

Ova stranica prikazuje deviznu kursnu listu u kojoj se može pogledati vrijednosti za svaku stranu valutu. Svaki devizni kurs je ažuriran tj. poslan od strane Banke na dnevnoj bazi, bez obzira na to da li se vrijednost valute mijenjala od zadnjeg ažuriranja.

U slučaju da Banka ne pošalje vrijednost za taj određeni datum oznaka iznad Devizne kursne "Vrijedi na dan" + datum će biti ona za posljednji poslani datum. Ako Banka ne pošalje vrijednost za neke strane valute za određeni datum ti parametri na listi će biti prazni, kao što će biti prazna i povijest i grafikon za svaku valutu za koju je povijest dostupna

| JR:<br>um p | JRS STRANIH VALUTA and posljednjeg ažuriranja vi podaci su informativnog karaktera. |       |                                         |                     |                |                |                 |  |  |  |
|-------------|-------------------------------------------------------------------------------------|-------|-----------------------------------------|---------------------|----------------|----------------|-----------------|--|--|--|
| ∋ št/       | MPAJ 🕹 IZV                                                                          | EZI   |                                         |                     |                |                | KOLONE          |  |  |  |
|             | lzaberi sve                                                                         | Kod • | Naziv 0                                 | Država Φ            | Srednji kurs Ø | Kupovni kurs @ | Prodajni kurs 4 |  |  |  |
|             | Akcije >                                                                            | AOA   | Angolska kvanza                         | Angola              | 1,561042       | 1,545432       | 1,576652        |  |  |  |
|             | Akcije 🕽                                                                            | AUD   | Australijski dolar                      | Australija          | 1,247261       | 1,219821       | 1,274701        |  |  |  |
|             | Akcije >                                                                            | BAM   | Bosna i Hercegovina konvertibilna marka | Bosna i Hercegovina | 1,000000       | 1,000000       | 1,000000        |  |  |  |
|             | Akcije 🗲                                                                            | CAD   | Kanadski dolar                          | Kanada              | 1,268866       | 1,240951       | 1,296781        |  |  |  |
|             | Akcije >                                                                            | CHF   | Švajcarski franak                       | Švajcarska          | 1,808108       | 1,768330       | 1,847886        |  |  |  |
|             | Akcije 🗲                                                                            | CZK   | Češka kruna                             | Češka               | 0,075990       | 0,073938       | 0,078042        |  |  |  |
|             | Akcije >                                                                            | DKK   | Danska kruna                            | Danska              | 0,262990       | 0,257467       | 0,268513        |  |  |  |
|             | Akcije >                                                                            | EUR   | Euro                                    | Europska unija      | 1,955830       | 1,955830       | 1,955830        |  |  |  |
|             | Akcije >                                                                            | GBP   | Britanska funta                         | Velika Britanija    | 2,226887       | 2,166761       | 2,287013        |  |  |  |
|             | Akcije >                                                                            | HRK   | Hrvatska kuna                           | Hrvatska            | 25,846835      | 25,278205      | 26,415465       |  |  |  |
|             | Akcije >                                                                            | HUF   | Mađarska forinta                        | Mađarska            | 0,544982       | 0,531357       | 0,558607        |  |  |  |
|             | Akcije >                                                                            | JPY   | Japanski jen                            | Japan               | 1,545134       | 1,506506       | 1,583762        |  |  |  |

## 5.5. Istorija kursne liste

Ova stranica prikazuje istoriju kursa za odabranu valutu u određenom vremenskom periodu u prošlosti koji je podržan od strane Banke. Grafikon predstavlja istoriju kursa za odabrani period. Tačke na liniji na grafikonu predstavljaju dnevne stope koje su vidljive kada kursorom pređete preko njih. Uzeta je u obzir posljednja kursna stopa koju je Banka poslala. Ako ze određeni dan nedostaju podaci, linija grafikona za taj dan je prekinuta.

# 6. Proizvodi

## 6.1.Računi

Ova stranica prikazuje listu dostupnih računa koji su podijeljeni u skladu sa tipom računa. Računi unutar grupe su sortirani po sinonimu, a računi sa istim sinonimima po broju računa. Status računa je prikazan samo ako račun nije aktivan. Svaki račun vodi do detalja, transakcija ili izvještaja tog računa.

Konvertovanje stanja - Može se izvršiti konvertovanje stanja u dostupne valute. Sistem e-Banke vrši konvertovanje na osnovu deviznog kursa dostavljenog od strane Banke.

| NLB Banka                                       | PLAČANJA MJENJAČNICA PROIZVODI ALATI     RAČUNI KARTICE STEDNJA KILEDITI                                                                                                    |
|-------------------------------------------------|----------------------------------------------------------------------------------------------------|
| Professiona di PROIZVOOL / Refunt<br>RAČUNI     | Statement of the local division of the local division of the local |
| 🗢 ŝtampaj                                       | Annound in IZABERI VALUTU -                                                                                                    |
| GLAVNI RAČUN                                    |                                                                                                    |
| ROK PIŻMOHT (BAM)                               | 63                                                                                                    |
|                                                 | Tekuce stary                                                                                                    |
| 132270-0205011848                               | 15 610 00 0 000                                                                                                    |
| 132270-0205011848<br>DETALJI TRANSAKCIJE IZVODI | 15.613,39 BAIV                                                                                                    |

#### 6.1.1. Detalji računa

Ova stranica prikazuje detalje o računu koji obuhvataju više informacija o izabranom računu. Za uvid u detalje drugih računa, potrebno je promijeniti račun u padajućem meniju.

**Graf stanja** - Linijski dijagram predstavlja pregled dan po dan arhive trenutnog stanja. Kada se pređe kursorom preko linije, pojave se informacije (datum, trenutno stanje i valuta) o stanju za taj dan. Linija predstavlja trenutno stanje nakon zadnje transakcije u toku jednog dana. Na grafu se nalaze podaci o zadnjem stanju za svaki dan.

Moguće je izabrati period u prošlosti povlačenjem klizača ka dnu grafa i uvećanjem unutar ove vremenske skale tako što se pomjera klizač na dnu grafa.

**Postavi kao glavni račun** - Račun se može postaviti kao glavni račun. Sažetak glavnog računa je prikazan na početnoj stranici, isti se nalazi prvi na listi računa i izabran je kao račun nalogodavca unutar naloga.

Informacije o kartici - Izvozi sažetak računa potreban za transfere na ovaj račun u PDF.

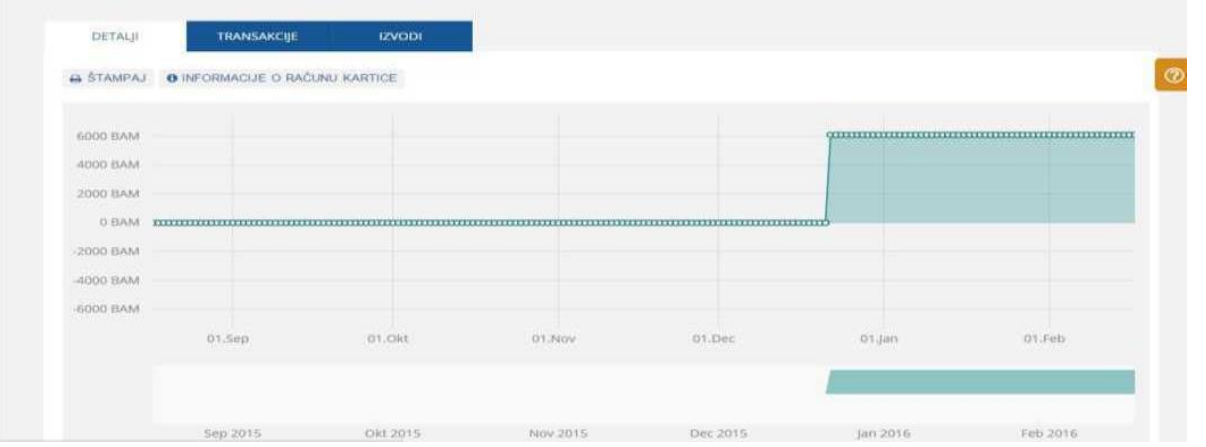

#### 6.1.2. Transakcije

Ova stranica prikazuje pregled transakcija za izabrani račun. Transakcije računa omogućavaju uvid u listu arhive transakcija za izabrani račun. Transakcije mogu biti izvezene za eksternu upotrebu. Tip transakcije i status je označen sa znakom iznosa i bojom. Iznosi koji su uplaćeni na račun su pozitivni, iznosi koji su podignuti sa računa su negativni. Storno iznosi su označeni crvenom bojom. Regularne uplate na račun su označene zelenom bojom. Odbijene transakcije su prikazane na listi bez navedenih iznosa.

**Nastali platni nalog** - Otvara povezane platne naloge. Primjenljivo za transakcije bazirane na e-Bank/m-Bank platnim nalozima.

|                 | DETALJI  | TRANSAKCUE          | IZVODI                      |                   |                |                                     |                                     |
|-----------------|----------|---------------------|-----------------------------|-------------------|----------------|-------------------------------------|-------------------------------------|
|                 |          |                     |                             | Darias            | Sedmica Mjesec | Izaberi < 17.11.                    | 2015 - 17.02.2016<br>Datum combinan |
| <del>•</del> 51 | ampaj d  | · IZVOZ/PREUZIMANJE |                             |                   |                |                                     | T PATE                              |
|                 | Akciipa  | Datum Izerberga 📼   | hiaziv partrioria #         | tzrons prillova 🕷 | iznos odliva . | Detatji plačanja                    | status                              |
|                 | Akcije > | 04.02.2016          | ATACO D.D.O. K.TOMIS        |                   | -0.40 BAM      | PROVIZIJA- PLAČANJE P.,.            | Evidentizani promet                 |
|                 | Akcije > | 04.02.2016          | ATACO D.O.O. K.TOMIS.,      |                   | -290.00 BAM    | PLACANJE PO RN. BR. 00              | Evidentirani promet                 |
|                 | Akcije > | 04.02.2016          | PARTNER D.O.O.SREDN         | 290.89 8656       |                | PLACANJE PO NN. BH. DO              | Evidentizani promet                 |
|                 | Akcije > | 04.02.2016          | PILIA ASL'ATASATL'A         | 92.00 BAM         |                | LD 1516900103                       | Evidentirani promet                 |
|                 | Akcije > | 04.02.2016          | PILOVÁZĽÁTÁSATĽA <b>Φ</b> ( | 92.00 BAM         |                | LD 1510900103                       | Evidentivani promet                 |
|                 | Akcija > | 24.12.2015          | BEGIT AMELA                 | 70                |                | UPL - TEST 01.12.15                 | Evidentinare promet                 |
|                 | Akcija > | 24.12.2015          | BLAGA/NA 101120             |                   | -10            | rsplata                             | Evidentizani promet                 |
|                 | Akcijo > | 22.12.2015          | CENTAR MOTOR D.O.O          |                   | -234.00 BAM    | predm 05-12-6536/15                 | ionjižen                            |
|                 | -        | 22.12.0015          | SENAR DIARYON FRANC         |                   |                | discourse on days in stores \$2.500 | Northeast                           |

#### Detalji transakcije - Ova stranica prikazuje proširene informacije o izabranoj transakciji. Potvrda - Izvozi izabranu transakciju u PDF uzorak.

**Nastali platni nalog** - Otvara povezane platne naloge. Primjenjivo za transakcije bazirane na e-Bank/m-Bank platnim nalozima.

#### 6.1.3. Izvodi

Ova stranica prikazuje generisanu listu izvještaja od strane Banke, a izabrani izvještaj se može preuzeti za pregled ili eksternu upotrebu.

## 6.2. Kartice

Ova stranica prikazuje listu dostupnih kartica. Podijeljene su u oblasti u odnosu na tip kartice. Kartice unutar grupe su sortirane po sinonimu, a unutar grupe istih sinonima po broju kartice. Status kartice je prikazan samo ako račun nije aktivan. Svaka kreditna kartica vodi do detalja, transakcija i izvještaja odabrane kreditne kartice, a svaka debitna kartica vodi do detalja odabrane debitne kartice.

| NLB Banka                       | *               | PLAČANJA | MEMAČNICA.    | PROIZVODI       | ALATI                        |
|---------------------------------|-----------------|----------|---------------|-----------------|------------------------------|
|                                 |                 | 140      | unit swittige | <b>Brednija</b> | (RED(T)                      |
| Inna manua / Proizvot / Karthee |                 |          |               |                 |                              |
| ARTICE                          |                 |          |               |                 |                              |
|                                 |                 |          |               |                 |                              |
| STAMPAJ                         |                 |          |               |                 |                              |
|                                 |                 |          |               |                 |                              |
| MasterCard                      |                 |          |               |                 |                              |
| John Doe                        | Preostali iznos |          |               | Respo           | Pasetercard<br>loživo stanie |
| 2347 *****4432                  | 200,00 BAM      |          |               | 500,0           | 0 BAM                        |
| 813-41                          |                 |          |               |                 |                              |

## 6.2.1. Detalji

Na ovoj stranici je prikazan pregled osnovnih podataka vezanih za karticu.

#### 6.2.2. Transakcije

Na ovoj stranici je prikazan pregled izabranih kartičnih transakcija. Kartične transakcije omogućavaju uvid u listu napravljenih transakcija na izabranom računu. Transakcije mogu biti izvezene za eksternu upotrebu.

Nije primjenjivo za debitne kartice.

Tip i status transakcije identifikovani su po znaku i boji iznosa, isto kao i transakcije računa.

### 6.2.3. Izvodi

Ova stranica prikazuje listu generisanih izvoda za odabranu karticu, a može se preuzeti za pregled ili eksternu upotrebu.

## 6.3. Štednja

Na ovoj stranici su prikazani svi štedni računi koje Korisnik ima u Banci.

| Home / Products / Deposits<br>ŠTEDNJA                                   |                        |                             |                              |
|-------------------------------------------------------------------------|------------------------|-----------------------------|------------------------------|
|                                                                         |                        |                             |                              |
|                                                                         |                        |                             | PRETVORI U: IZABERIVALUTU V  |
| Slobodna štednja 12 mjeseci<br>132000-1234567890<br>DETALJI TRANSAKCIJE | Duration<br>12 mjeseci | Datum gašenja<br>20.10.2021 | 2005<br>3.500,00 BAM         |
|                                                                         |                        |                             | Ukupni iznos<br>3.500,00 BAM |

#### 6.3.1. Detalji

Ova stranica prikazuje detalje štednje koji predstavljaju proširene informacije izabrane štednje. Za uvid u detalje drugih štednji, potrebno je promijeniti štednju u padajućem meniju. **Podesi sinonim** - Omogućava promijenu sinonima izabrane štednje.

#### 6.3.2. Transakcije

Ova stranica prikazuje pregled izabranih transakcija štednje. Štedne transakcije omogućavaju uvid u listu prethodnih transakcija za izabranu štednju. Transakcije mogu biti izvezene za eksternu upotrebu. Tip i status transakcije su identifikovani po znaku i boji iznosa isto kao i za transakcije računa.

## 6.4. Krediti

Ova stranica prikazuje pregled neplaćenih iznosa i drugih detalja o kreditu. Sortirani su po sinonimu i unutar grupe sa istim sinonimom po kreditnom broju. Svaki kredit vodi do detalja i transakcija.

| ne / Products / Loans<br>REDITI |                      |                    |                         |
|---------------------------------|----------------------|--------------------|-------------------------|
|                                 |                      |                    |                         |
|                                 |                      |                    | PRETVORI: IZABERIVALUTU |
| Kratkoročni kredit              |                      |                    | \$                      |
| 8546 6565 5456 3151             | Naredna rata kredita | Neredni iznos rate | Raspoloživo izno        |
| DETALJI TRANSAKCIJE             | 20.10.2019           | 200,00 BAM         | 4.000,00 BAN            |
| Dugoročni kredit                |                      |                    | \$                      |
| 8546 6565 5456 1234             | Neredna rata kredita | Naredni iznos rate | Ugovoreni izno          |
| DETALJI TRANSAKCIJE             | 20.10.2019           | 100,00 BAM         | 3.000,00 BAN            |
|                                 |                      |                    | Ukupni ugovoreni izno   |
|                                 |                      |                    | 7.000,00 BAN            |

### 6.4.1. Detalji

Ova stranica prikazuje detalje o kreditu koji predstavljaju proširene informacije za izabrani kredit. Za uvid u detalje drugih kredita, potrebno je promijeniti kredit u padajućem meniju.

#### 6.4.2. Transakcije

Ova stranica prikazuje pregled izabranih transakcija kredita.

# 7. Alati

### 7.1. Komunikacioni centar

Sigurna komunikacija sa Bankom je moguća putem Komunikacionog centra u okviru kojeg su podržani sljedeći tipovi poruka:

- **Tekstualna poruka** nestruktuirana poruka koja može biti poslana u oba smjera (Banka Korisniku i Korisnik Banci)
- **Sistemska poruka** može biti poslana samo od strane Banke. Ovaj tip poruke se uvijek šalje svim korisnicima.
- **Nova poruka** otvara se forma za novu poruku. Može biti označena kao poruka sa visokim prioritetom, a uz poruku može biti dodan i prilog.

| INCO D                      | anka                                            |                        |                |              |                             |
|-----------------------------|-------------------------------------------------|------------------------|----------------|--------------|-----------------------------|
|                             |                                                 |                        |                |              | KOMUNIKACIONI CENTAR POMOĆ  |
| Požetna stranica /<br>KOMUN | Ales / Komunikacioni centar /<br>IKACIONI CENTA | Primijeno<br>AR        | -              | -            | NOVEZAHTJEV NOVA PORUKA     |
| PRIMLJENO                   | SKICE                                           | POSLANO ZAHTJEVI       |                |              |                             |
|                             |                                                 |                        | Today Week     | Month Custom | < 01.10.2019 - 31.10.2019 > |
|                             |                                                 |                        |                |              | T FILTER                    |
| Akcije                      | Datum ©                                         | Naslov 0               | Vrsta poruke 🗉 | Komentar     |                             |
| AKCIJE >                    | 21.07.2014 12:16                                | Personal message       | Lična poruka   |              |                             |
| AKCIJE >                    | 19.07.2014 09:21                                | Cheque / Card          | Lična poruka   |              |                             |
| AKCIJE >                    | % 16.07.2014 09:21                              | Cheque / Card          | Lična poruka   |              |                             |
| AKCUE >                     | 10.06.2014 19:49                                | RE: Re-Issue PIN       | Lična poruka   |              |                             |
| AKCIJE >                    | 9e 22.05.2014 18:45                             | RE: New saving account | Lična poruka   | Check this   |                             |
|                             |                                                 |                        |                |              |                             |

#### 7.1.1. Primljeno

Ova stranica prikazuje poruke. Ako je primljena poruka označena sa ikonom visokog prioriteta ona će se prikazivati na vrhu početne stranice sve dok je Korisnik ne pročita. Nakon toga poruka je i dalje dostupna u Inbox-u. Zadano

sortiranje je po "Datum" i najnovije poruke su na vrhu.

Dodaj bilješku - Dodaj ličnu bilješku za odabranu poruku.

**Detalji** - Ova stranica prikazuje tok poruka. Sve primljene i poslane poruke/zahtjevi iz iste konverzacije su vidljive kao jedan niz. Korisnik može odgovoriti na zadnju poruku. Odgovor je onemogućen na sistemske i grupne poruke.

#### 7.1.2. Skice

Ova stranica prikazuje poruke koje su sačuvane, ali još nisu poslane. Samo zahtjevi koji podržavaju komandu

"Sačuvaj" mogu biti sačuvani u folderu "Lista skica".

Izmijeni - Otvara poruku/zahtjev koji se može uređivati.

#### 7.1.3. Poslane poruke

Ova stranica prikazuje poslane poruke. Zadano sortiranje je po "Datum", najnovije su na vrhu.

#### 7.1.4. Detalji poruke

Ova stranica prikazuje tok poruka. Sve primljene i poslane poruke iz iste konverzacije su vidljive kao jedan niz. Korisnik može odgovoriti na zadnju poruku. Odgovor je onemogućen na sistemske i grupne poruke.

### 7.2. Pomoć

Ova stranica pruža osnovne podatke vezane za korištenje pojedinih proizvoda / usluga preko e-Bank aplikacije.

| 🕗 NLB Banka                                                                                                    |                                 | ** | PLAĆANJA | MJENJAČNICA | PROIZVODI    | ALATI |
|----------------------------------------------------------------------------------------------------|---------------------------------|----|----------|-------------|--------------|-------|
|                                                                                                    |                                 |    |          | KOMUNIKACIO | NI CENTAR PO | омоć  |
| Početna stranica / Alati / Centar za pomoć                                                                                                    |                                 |    |          |             |              |       |
|                                                                                                    |                                 |    |          |             |              |       |
| TEME                                                                                                    | Upišite ključnu riječ ili frazu |    |          |             | TRA          | 21    |
| Početna strana<br>> Profil Korisnika<br>> Plaćanja<br>> Računi<br>> Karčice<br>> Štednja<br>> Krediti<br>> Komunikacioni centar<br>> Mjenjačnica |                                 |    |          |             |              |       |